# AsyncOS External Authentication with Cisco Identity Service Engine (Radius)

### Contents

Introduction Prerequisites Requirements Components Used Background Information Configure Network Diagram Step 1. Create an Identity Group for Authentication. Step 2. Create Local Users for Authentication. Step 3. Create Authorization Profiles. Step 4. Create an Authorization Policy. Verify Troubleshoot Related Information

### Introduction

This document describes the configuration required between the Email Security Appliance (ESA) / Security Management Appliance (SMA) and Cisco Identity Services Engine (ISE) for a successful implementation of External Authentication with RADIUS.

## Prerequisites

### Requirements

Cisco recommends that you have knowledge of these topics:

- Authentication, Authorization, and Accounting (AAA)
- RADIUS CLASS Attribute.
- Cisco ISE Identity Management and Authorization Policies.
- Cisco ESA/SMA User Roles.

### **Components Used**

The information in this document is based on these software and hardware versions:

- Cisco ISE 2.4
- Cisco ESA 13.5.1, 13.7.0
- Cisco SMA 13.6.2

The information in this document was created from the devices in a specific lab environment. All of the devices used in this document started with a cleared (default) configuration. If your network is live, ensure that you understand the potential impact of any command.

### **Related Products**

Version outside the listed ones in the components used section was not tested.

## **Background Information**

Radius CLASS Attribute

Used for Accounting, it is an arbitrary value that the RADIUS server includes in all accounting packets.

The class attribute is configured in ISE (RADIUS) on a per-group basis.

When a user is deemed to be part of the ISE/VPN group that has attribute 25 tied to it, the NAC enforce the policy based on the configured mapping rules in the Identity Services Engine server (ISE).

## Configure

### **Network Diagram**

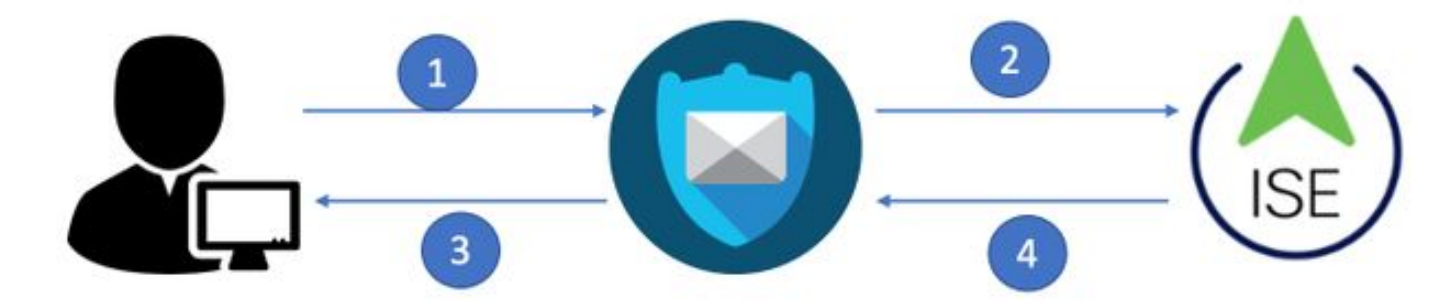

Identity Service Engine accepts the authentication requests from ESA/SMA and matches them against a user identity and group.

#### Step 1. Create an Identity Group for Authentication.

Log in the ISE server and Create an Identity Group:

Navigate to Administration->Identity Management->Groups->User Identity Group. As shown in the image.

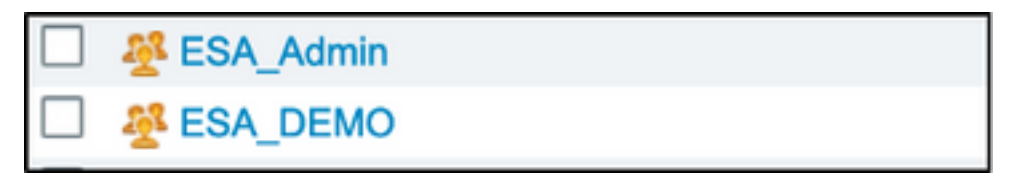

Note: Cisco recommends an Identity Group in ISE for each ESA/SMA role assigned.

#### Step 2. Create Local Users for Authentication.

In this step, create new users or assign users that already exist to the Identity Group we created in Step 1. Please log in to ISE and **navigate to Administration->Identity Management->Identities** and either create new users or assign to users in the group(s) you have created. As shown in the image.

| Network Acce                | ss Users   | List > New Networl  | Access User     |                    |           |                   |      |
|-----------------------------|------------|---------------------|-----------------|--------------------|-----------|-------------------|------|
| <ul> <li>Network</li> </ul> | k Access   | s User              |                 |                    |           |                   |      |
| * Norma                     | <b>FCA</b> | •                   |                 |                    |           |                   |      |
| " Name                      | ESA_adm    | in                  |                 |                    |           |                   |      |
| Status                      | 🔽 Enab     | oled -              |                 |                    |           |                   |      |
| Email                       | admins@i   | mydomain.com        |                 |                    |           |                   |      |
| - Dacow                     | orde       |                     |                 |                    |           |                   |      |
| * Fassw                     | orus       |                     |                 |                    |           |                   |      |
| Password                    | d Type:    | Internal Users      | •               |                    |           |                   |      |
|                             |            | Password            |                 | Re-Enter Password  |           |                   |      |
| * Login P                   | assword    | •••••               |                 |                    |           | Generate Password | 1    |
| Enchic D                    | a converd  |                     |                 |                    |           | Concepto Desquerd |      |
| Enable P                    | assword    |                     |                 |                    |           | Generate Password | ) (r |
|                             |            |                     | User Groups     |                    |           |                   |      |
| ▼ User II                   | nformat    | ion                 |                 | Q                  |           |                   |      |
| First Nam                   | ne         |                     | <₽ • ■ •        | <u>₹</u>           |           |                   |      |
| l ast Nam                   | ne         |                     | ALL_ACCOUNT     | S (default)        |           |                   |      |
| Lastivan                    |            |                     | Anyconnect      |                    |           |                   |      |
| Account                     | nt Ontio   | nc                  | 🕂 Dot1X         |                    |           |                   |      |
| + Accourt                   | nt optio   | 115                 | Employee        |                    |           |                   |      |
|                             |            | Description         | 餐 ESA_Admin     |                    |           |                   | ///  |
| Change                      | naceword   | on port login       | ESA_DEMO        |                    |           |                   |      |
| Change F                    | passworu   | on next login       | ESA_Diego_Ad    | mins               |           |                   |      |
| - Account                   | nt Dicab   | la Policy           | ESA_Monitor     |                    |           |                   |      |
| * Accourt                   |            | ne Policy           | 🕂 GROUP_ACCOU   | JNTS (default)     |           |                   |      |
| 🗆 Disa                      | able accou | unt if date exceeds | 🕂 GuestType_Cor | ntractor (default) | /y-mm-dd) |                   |      |
|                             |            |                     | 🕂 GuestType_Dai | ly (default)       |           |                   |      |
| ▼ User G                    | iroups     |                     | SuestType_We    | ekly (default)     |           |                   |      |
| Select a                    | an item    | <b>e</b>            | - +             |                    |           |                   |      |
|                             |            |                     |                 |                    |           |                   |      |
| Submit                      | Cancel     |                     |                 |                    |           |                   |      |

#### Step 3. Create Authorization Profiles.

RADIUS authentication can be successfully completed with no Authorization Profiles, however, no roles be assigned. For complete setup, please **navigate to Policy->Policy Elements->Results-**>Authorization->Authorization profile. Note: Create one authorization profile per role to be assigned.

| Authorization Profiles > Aav           | ega_ESA_Admin   |
|----------------------------------------|-----------------|
| Authorization Profile                  |                 |
| * Name                                 | ESA_Admin       |
| Description                            |                 |
| * Access Type                          | ACCESS_ACCEPT   |
| Network Device Profile                 | the Cisco -     |
| Service Template                       |                 |
| Track Movement                         |                 |
| Passive Identity Tracking              |                 |
|                                        |                 |
|                                        |                 |
| <ul> <li>Common Tasks</li> </ul>       |                 |
| U Web Authentication (                 | Local Web Auth) |
| Airespace ACL Name                     |                 |
| 🗹 ASA VPN                              | Administrators  |
| AVC Profile Name                       |                 |
|                                        |                 |
| <ul> <li>Advanced Attribute</li> </ul> | es Settings     |
| Select an item                         | ⊘ = ⊙ — +       |
|                                        |                 |
|                                        |                 |

**Note**: Ensure to use radius class attribute 25 and give a name. This name must match with the configuration on AsyncOS (ESA/SMA). From Figure 3 Administrators is the CLASS attribute name.

#### Step 4. Create an Authorization Policy.

This last step allows ISE server to identify user log in attempts and map to the correct Authorization Profile.

In the event of a successful authorization, ISE returns an access-accept along the CLASS value defined into the Authorization Profile.

| ſ | +      | Status | Policy Set Name  | Description | Conditions |   | Allowed Protocols / Server Sequence | Hits | Actions | View |
|---|--------|--------|------------------|-------------|------------|---|-------------------------------------|------|---------|------|
| L | Search |        |                  |             |            |   |                                     |      |         |      |
|   | /      | ø      | New Policy Set 1 |             |            | + | Select from list 💌 🕈                |      | ٥       | >    |

Assign a name and select the plus symbol to add the required conditions. This lab environment uses a Radius. NAS-IP-Address. Save the new policy.

| dentity     | y Services Engine Home       | Context Visibility      Opera | tions - Policy | Administration     Work Centers                      |         | 1             | License Warning        | <b>A</b> ( |             | • •  |
|-------------|------------------------------|-------------------------------|----------------|------------------------------------------------------|---------|---------------|------------------------|------------|-------------|------|
| Policy Sets | Profiling Posture Client Pro | visioning    Policy Elements  |                |                                                      |         | Click here to | do visibility setup Do | not show   | this again. | ×    |
| Policy Sets | 5                            |                               |                |                                                      |         | Rese          | t Policyset Hitcou     | ints       | Reset       | Save |
| + Stat      | tus Policy Set Name          | Description                   | Conditions     | \$                                                   | Allowed | Protocols     | / Server Sequence      | Hit        | s Actions   | View |
| Search      |                              |                               |                |                                                      |         |               |                        |            |             |      |
| େ           | ESA_Policy                   |                               | P Ne           | twork Access-Device IP Address EQUALS 10.122.111.238 | Default | Network Acc   | cess × • +             | 16         | ٥           | >    |

In order to properly match the authorization requests, the conditions must be added. Select

icon and add conditions.

>

Lab environment uses InternalUser-IdentityGroup and matches to each Authorization Profile.

| ➤ Auth | orization F | Policy (5)   |      |                                                                    |                 |                  |     |      |         |
|--------|-------------|--------------|------|--------------------------------------------------------------------|-----------------|------------------|-----|------|---------|
| •      |             |              |      |                                                                    | Results         |                  |     |      |         |
| +      | Status      | Rule Name    | Cond | itions                                                             | Profiles        | Security Groups  |     | Hits | Actions |
| Search | h           |              |      |                                                                    |                 |                  |     |      |         |
|        | ø           | ESA Monitor  | 盡    | InternalUser-IdentityGroup EQUALS User Identity Groups:ESA_Monitor | *ESA_Monitors + | Select from list | • + | 0    | ¢       |
|        | ø           | ESA HelpDesk | 盡    | InternalUser-IdentityGroup EQUALS User Identity Groups:HelpDesk    | ×ESA_admin +    | Select from list | • + | 0    | ٥       |

Step 5. Enable External Authentication into AsyncOS ESA/ SMA.

Log in AsyncOS appliance (ESA/SMA/WSA). And **navigate to System Administration > Users > External Authentication > Enable External Authentication** on ESA.

#### **Edit External Authentication**

| External Authentication Settings |        |
|----------------------------------|--------|
| Enable External Authentication   |        |
| Cancel                           | Submit |

Provide these values:

- RADIUS Server Hostname
- Port
- Shared Secret
- Timeout Value (in seconds)
- Authentication protocol

Select **Map externally authenticated users to multiple local roles (recommended)**. As shown in the image.

#### **Edit External Authentication**

| External Authentication Settings         |                                             |            |         |                    |                                     |                       |        |         |
|------------------------------------------|---------------------------------------------|------------|---------|--------------------|-------------------------------------|-----------------------|--------|---------|
| Enable External Authentication           |                                             |            |         |                    |                                     |                       |        |         |
| Authentication Type:                     | RADIUS 📀                                    |            |         |                    |                                     |                       |        |         |
| RADIUS Server Information:               | RADIUS Server<br>Hostname                   | Port       | Share   | ed Secret          | Timeout<br>Value<br>(in<br>seconds) | Authentic<br>protocol | cation | Add Row |
|                                          | x.x.x.x                                     | 1812       | ••••    | ••••               | 5                                   | PAP                   | 0      | Ŵ       |
| External Authentication Cache Timeout: 🕐 | 0 seconds                                   |            |         |                    |                                     |                       |        |         |
| Group Mapping:                           | Map externally authe                        | nticated u | sers to | multiple local rol | es. (recomme                        | ended)                |        |         |
|                                          | RADIUS CLASS At                             | ribute     |         | Role 🕐             |                                     |                       | Ad     | dd Row  |
|                                          | Administrators                              |            |         | Administrator      | 0                                   |                       |        | Ŵ       |
|                                          | Monitors                                    |            |         | Operator           | 0                                   |                       |        | Ŵ       |
|                                          | RADIUS CLASS attr                           | ibutes are | case-s  | sensitive.         |                                     |                       |        |         |
|                                          | <ul> <li>Map all externally auth</li> </ul> | nenticated | users t | to the Administra  | tor role.                           |                       |        |         |
| Cancel                                   |                                             |            |         |                    |                                     |                       |        | Submit  |

**Note**: Radius CLASS Attribute MUST Match with the attribute Name defined in Step 3 (Under common tasks mapped as ASA VPN).

### Verify

Use this section to confirm that your configuration works properly.

Please log in to your AsyncOS appliance and confirm access was granted and the assigned role was properly assigned. As shown in the image with the guest user role.

| UISCO C                                                                        | V000                                                                                                    |                                                        |                                                                                                    | Email Security Appliance is ge |
|--------------------------------------------------------------------------------|----------------------------------------------------------------------------------------------------|--------------------------------------------------------|----------------------------------------------------------------------------------------------------|--------------------------------|
| CISCO Email Secur                                                              | ity Virtual Appliance                                                                                                    |                                                        |                                                                                                    |                                |
| Monitor                                                                        |                                                                                                    |                                                        |                                                                                                    |                                |
|                                                                                |                                                                                                    |                                                        |                                                                                                    |                                |
| My Dashboard                                                                   |                                                                                                    |                                                        |                                                                                                    |                                |
|                                                                                |                                                                                                    |                                                        |                                                                                                    | 🃜 Printable PDF 占              |
|                                                                                |                                                                                                    |                                                        |                                                                                                    |                                |
| Attention — 🔺 You ca<br>Some<br>> Ove                                          | n customize this "My Dashboard"<br>modules are added for you by defa<br>rview.                                                                             | page by addi<br>ault. The Ove                          | ng report modules from different reports<br>rview page can be accessed from Monito                                                                               | s.<br>pr                       |
| Attention – A You ca<br>Some<br>> Ove                                          | n customize this "My Dashboard"<br>modules are added for you by defa<br>rview.                                                                             | page by addi<br>ault. The Ove                          | ng report modules from different reports<br>rview page can be accessed from Monito                                                                               | or<br>Œ                        |
| Attention – A You ca<br>Some<br>> Ove<br>System Overview<br>Overview > Status  | n customize this "My Dashboard"<br>modules are added for you by defa<br>rview.                                                                             | page by addi<br>ault. The Ove                          | ng report modules from different reports<br>erview page can be accessed from Monito<br>Overview > Quarantines - Top 3 by Disk Us                                 | age (Policy and Virus)         |
| Attention – A You ca<br>Some<br>> Over<br>System Overview<br>Overview > Status | n customize this "My Dashboard"<br>modules are added for you by defa<br>rview.<br>System Status:                                                           | page by addi<br>ault. The Ove                          | ng report modules from different reports<br>erview page can be accessed from Monito<br>Overview > Quarantines - Top 3 by Disk Us<br>No quarantines are available | age (Policy and Virus)         |
| Attention — A You ca<br>Some<br>> Over<br>System Overview<br>Overview > Status | n customize this "My Dashboard"<br>modules are added for you by defa<br>rview.<br>System Status:<br>Incoming Messages per hour:                            | page by addi<br>ault. The Ove                          | ng report modules from different reports<br>erview page can be accessed from Monito<br>Overview > Quarantines - Top 3 by Disk Us<br>No quarantines are available | age (Policy and Virus)         |
| Attention – A You ca<br>Some<br>> Over<br>System Overview<br>Overview > Status | n customize this "My Dashboard"<br>modules are added for you by defa<br>rview.<br>System Status:<br>Incoming Messages per hour:<br>Messages in Work Queue: | page by addi<br>ault. The Ove<br>V<br>Online<br>0<br>0 | ng report modules from different reports<br>erview page can be accessed from Monito<br>Overview > Quarantines - Top 3 by Disk Us<br>No quarantines are available | age (Policy and Virus)         |

### Troubleshoot

If log in attempt fails to work on ESA with the message "Invalid username or password". The issue might be on the Authorization Policy.

Log in to ESA and from External Authentication select Map all externally authenticated users to the Administrator role.

RADIUS CLASS attributes are case-sensitive.

Map all externally authenticated users to the Administrator role.

Submit and commit the changes. Do a new login attempt. In the event of a successful log in, double-check ISE Radius Authorization Profile (CLASS attribute 25) and Authorization Policy setup.

Related Information

- ISE 2.4 Userguide
- <u>AsyncOS Userguide</u>